Cookie オンの手順

Microsoft Edge の場合

1. ブラウザ右上の「…」を押下し、設定を開く。

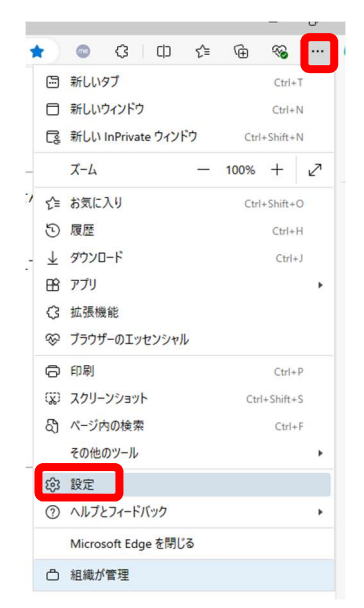

2. 設定の「Cookie とサイトのアクセス許可」を選択する。

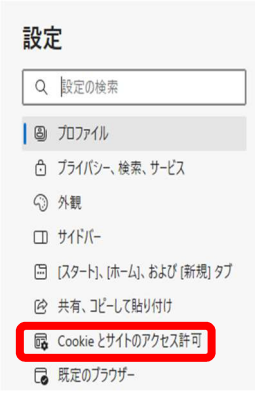

3. Cookie とサイトデータ管理と削除を押下する。

| 設定               | 保存された Cookie とデータ                                     |
|------------------|-------------------------------------------------------|
| Q 設定の検索          | サイトとセッション間の継続的なプラウジングを容易にするために、デバイスに Cookie とデータを保存する |
|                  | Cookie とサイト データの管理と削除 >                               |
| ♪ プライバシー、検索、サービス |                                                       |
| <○ 外観            |                                                       |
| ロ サイドバー          | サイトのアクセス許可                                            |
|                  |                                                       |

4. 「Cookie データ保存と読み取りをサイトに許可する」と「ページをプリロードして閲覧と検索を高速化する」を ON にする。

| 保存された Cookie とデータ / Cookie とサイト データ                                                                 |   |
|----------------------------------------------------------------------------------------------------|---|
| Cookie データの保存と読み取りをサイトに許可する (推奨)                                                                    |   |
| サードパーティの Cookie をブロックする<br>有効にすると、サイトでは Web 上でユーザーを追訪する Cookie を使用できなくなります。一部のサイトの機能が遮断される可能性があります。 |   |
| ページをプリロードして閲覧と検索を高速化する<br>Cookie を使用すると、これらのページにアクセスしない場合にも、基本設定を保存できます                             |   |
| すべての Cookie とサイト データを表示する                                                                           | > |

## Google Chrome の場合

1. ブラウザ右上の「…」を押下し、設定を開く。

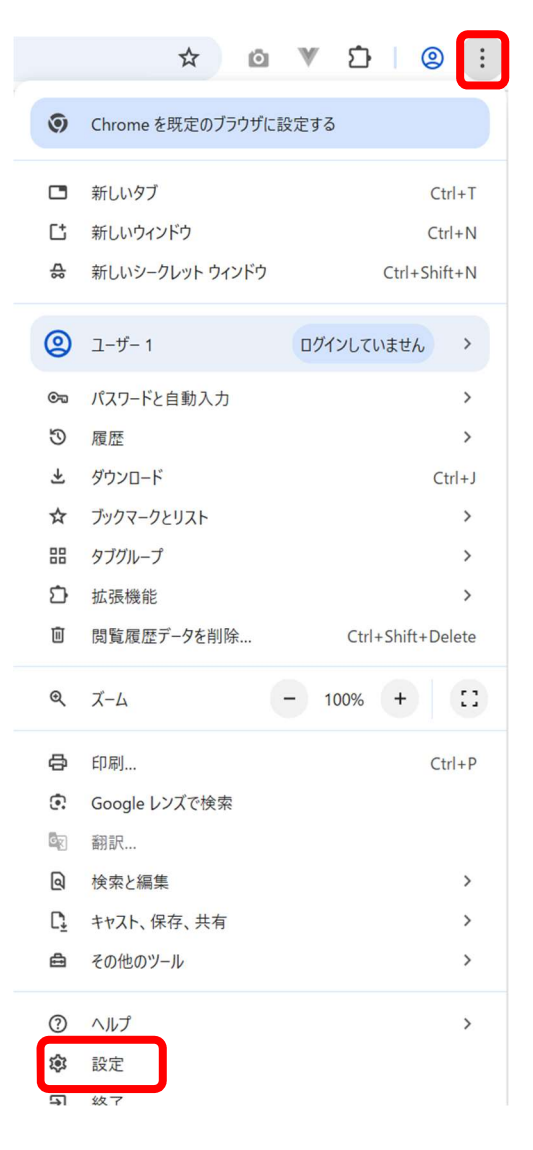

2. 設定の「プライバシーとセキュリティ」を選択する。

| 0           | 設定            |
|-------------|---------------|
| G           | Google の設定    |
| <b>O</b> 77 | 自動入力とパスワード    |
| •           | プライバシーとセキュリティ |
| Ø           | パフォーマンス       |

3. 「サードパーティ Cookie」を押下する。

| 0            | 設定                 | Q、設定項目を検索                                                 |   |  |  |  |
|--------------|--------------------|-----------------------------------------------------------|---|--|--|--|
| G            | Google の設定         | お使いのブラウザは組織によって管理されています                                   |   |  |  |  |
| <b>©</b> 73  | 自動入力とパスワード         | 安全チェック                                                    |   |  |  |  |
| 0            | プライバシーとセキュリティ      | 安全に関する推奨事項をご確認ください     安全チェックに移動     マカード                 |   |  |  |  |
| Ø            | パフォーマンス            |                                                           |   |  |  |  |
| $\odot$      | デザイン               | プライバシーとセキュリティ                                             |   |  |  |  |
| Q            | 検索エンジン             | 面閲覧履歴データを削除                                               |   |  |  |  |
|              | 既定のブラウザ            | ■ 履歴、Cookie、キャッシュなどを削除します                                 | , |  |  |  |
| Ċ            | 起動時                | ♂ サードパーティ Cookie<br>シークレットモードでサードパーティの Cookie がブロックされています |   |  |  |  |
| ×A           | 言語                 | ◎ 広告ブライバシー                                                |   |  |  |  |
| $\downarrow$ | <i>ば</i> う ゝ つ _ ド | ○ ウェフサイトが広告表示に使用する情報をカスタマイズします                            |   |  |  |  |

- 4. 以下のどちらかを選択する。
  - ・サードパーティの Cookie を許可する
    ※シークレットモードをご利用の場合、必ずこちらを選択ください
  - ・シークレットモードでサードパーティ Cookie をブロックする

| ←                                                                                                    | サー  | ドパーティ Cookie                                        | 0   | Q. 検索                  |
|----------------------------------------------------------------------------------------------------|-----|-----------------------------------------------------|-----|------------------------|
| サイ                                                                                                    | トがフ | ブラウジング中のユーザーのトラッキングに使用できる情報の                        | 種類を | を管理します。                |
| 0                                                                                                    | サー  | ドパーティの Cookie を許可する                                 |     | ~                      |
| ۲                                                                                                    | シー  | クレット モードでサードパーティ Cookie をブロックする                     |     | ^                      |
|                                                                                                    | ٢   | サイトは、Cookie を使用して閲覧の利便性を高めることが<br>ッピング カートの中身の保存など) | できま | <b>⊧す(ログイン状態の維持、ショ</b> |
| シークレット モードのとき、サイトは Cookie を使用して関連サイトを含む他のサ<br>アクティビティを確認することができません。閲覧アクティビティは、広告のパー<br>どには使用されません。一部のサイトで機能を使用できなくなる可能性があります |     |                                                     |     |                        |
| 0                                                                                                    | サー  | ドバーティの Cookie をブロックする                               |     | ~                      |